# Third Party Application for Attachments to Victrack Tram Poles

How to fill: Application Submission Ver. 1.5

#### **Document information**

HPRM ref RefNo

Date 25 May 2017

Security class

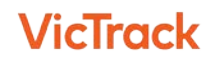

# Table of Contents

| 1.    | Headings                                                          | 3 |
|-------|-------------------------------------------------------------------|---|
| 2.    | Applicant Details                                                 | 3 |
| 2.1 C | ontact                                                            | 3 |
| 2.2 R | egistered Business Address                                        | 4 |
| 2.3   | Postal Address & Contact Information                              | 4 |
| 3.    | Proposed Asset Owner Details & Party Responsible for tax invoices | 5 |
| 4.    | The Proposal                                                      | 5 |
| 5.    | The Land                                                          | 5 |
| 6.    | Attach Files                                                      | 6 |
| 7.    | Signature                                                         | 8 |

25 May 2017

# 1. Headings

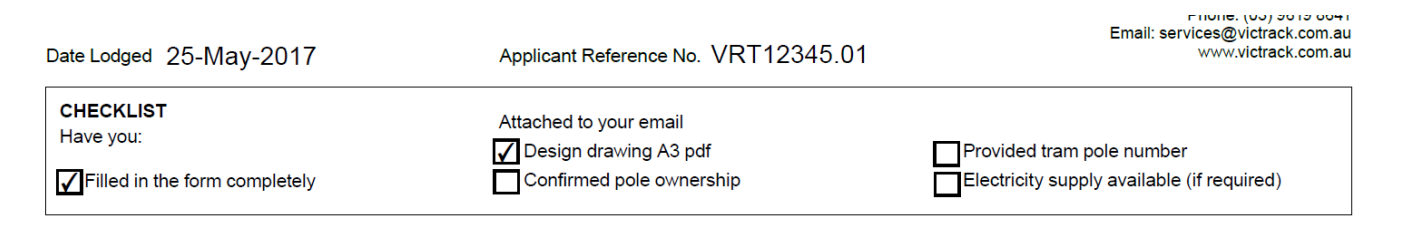

- Date. Format DD-MMM-YYYY
- Applicant reference No. As per Carrier reference
- Checklist. Select the ones that applies

# 2. Applicant Details

#### 2.1 Contact

| 1 Applicant's details |                                                                 |  |  |  |  |  |
|-----------------------|-----------------------------------------------------------------|--|--|--|--|--|
| Please provid         | Please provide name, address and contact details for applicant. |  |  |  |  |  |
| Contact               |                                                                 |  |  |  |  |  |
| Title Mr              | First name John                                                 |  |  |  |  |  |
| Surname Smith         |                                                                 |  |  |  |  |  |
| Position So           | licitor                                                         |  |  |  |  |  |
| Organisation r        | name(if applicable) Expert Solicitors                           |  |  |  |  |  |
| ABN: 12 34            | 5 678 901 ACN: 123 456 789                                      |  |  |  |  |  |

- Title. Select from the Drop Down menu
- First Name. Applicant's First Name
- Last Name. Applicant's Last Name
- Position. Position held on Company
- Organization Name. Applicant's Organization
- ABN. Field with restriction 11 numerical characters, type continuously. le: 12354678901. Template will auto format
- ACN. Field with restriction 9 numerical characters, type continuously. le: 123546789. Template will auto format

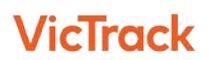

## 2.2 Registered Business Address

#### Registered business address

| Building name Building    | Street number 1234 |
|---------------------------|--------------------|
| Street Street Road        |                    |
| Suburb Melbourne CBD      |                    |
| <sup>State</sup> Victoria | Post code 3000     |

- Building name. Type Building Name
- Street Number. Up to 5 Numerical Characters
- Street. Street Name. Street Rd/way/Cr
- State. Select from Drop Down Menu
- Post Code. Up to 4 numerical Characters

#### 2.3 Postal Address & Contact Information

#### Postal address

| PO Box/Locked Bag PO Box 1234 |  |  |  |  |  |
|-------------------------------|--|--|--|--|--|
| Suburb Suburb                 |  |  |  |  |  |
| State Victoria Post code 3001 |  |  |  |  |  |

#### **Contact information**

| Phone  | 03.1234-5678            |
|--------|-------------------------|
| Fax    | 03.1234-5678            |
| Mobile | 04.1234-5678            |
| Email  | john.smith@email.com.au |

- PO Box/Locked Bag. Accuracy, PO BOX 1234
- Suburb. Type Suburb where the PO box is located
- State. Select from Drop Down Menu
- Post Code. Up to 4 numerical Characters
- Phone, Fax, Mobile. Up to 10 Numerical Characters, type continuously, ie: 0312345678, Template will auto format
- Email. Type email address accordingly

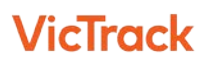

- 3. Proposed Asset Owner Details & Party Responsible for tax invoices
- These 2 areas of the form will be filled as shown in <u>Section 2</u> from above and both needs to be addressed

# 4. The Proposal

• Description of proposed works. Applicant to explain in detail what will be the proposal

## 5. The Land

| <ul> <li>5 The land</li> <li>Please provide full details of the geographic location for the tram pole,</li> </ul> |                                                                                |           |                |  |  |  |  |
|----------------------------------------------------------------------------------------------------|--------------------------------------------------------------------------------|-----------|----------------|--|--|--|--|
| the subject of the                                                                                                | s applica                                                                      | tion      |                |  |  |  |  |
| Address<br>Street number                                                                                          | Address                                                                        |           |                |  |  |  |  |
|                                                                                                    | 2345                                                                           | Sueer Str |                |  |  |  |  |
|                                                                                                    | )                                                                              |           |                |  |  |  |  |
| State S. Aus                                                                                                    | stralia                                                                        |           | Post code 5800 |  |  |  |  |
| Tram pole<br>number(s) 12345<br>67890                                                                             |                                                                                |           |                |  |  |  |  |
| Advise which<br>side of road<br>reserve<br>(north etc.)                                                           | North side of the street                                                       |           |                |  |  |  |  |
| Nearest street/<br>intersection or<br>cross-street<br>and street<br>number                                        | Intersection of Collins and Kings,<br>north, next to traffic light number T123 |           |                |  |  |  |  |
| Map reference                                                                                                    | Melway                                                                         | 1         |                |  |  |  |  |

- Street Number, Street, Suburb, State & Post Code. This section of the form will be filled as shown in <u>Section 2</u> from above
- Tram Pole Number (s). <u>Only 1 Tram pole per application</u>
- Advise which side of the road. Ie. North Side of the street/intersection
- Nearest street/intersection of cross-street and street number. Ie. 525 Collins St, intersection of Collins and Kings, next to traffic light Number T123.
- Map Reference. Where applicable as Melway

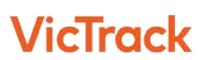

# 6. Attach Files

### NOTES:

1. All application fees paid are non-refundable

2. Sign Digitally the application once form is fully filled, documents attached (if applicable), and ready for submission.

3. Form to be completed and signed on computer. Scan application will not be processed.

4. Printed forms and hand writing will not be processed

5. Doc Name:

PoleNumber\_SuburbStreetName\_ThirdPartyApplicationForAttach mentToVicTrackPoles\_YYYYMMMDD

Click to Insert Files into Application

Attach Files

- Attach Files. When clicking at the button, the following screen appears,
- IMPORTANT:
  - 1. When attaching files, the following formats can be added: JPG, DOCX, XLX, PDF, etc

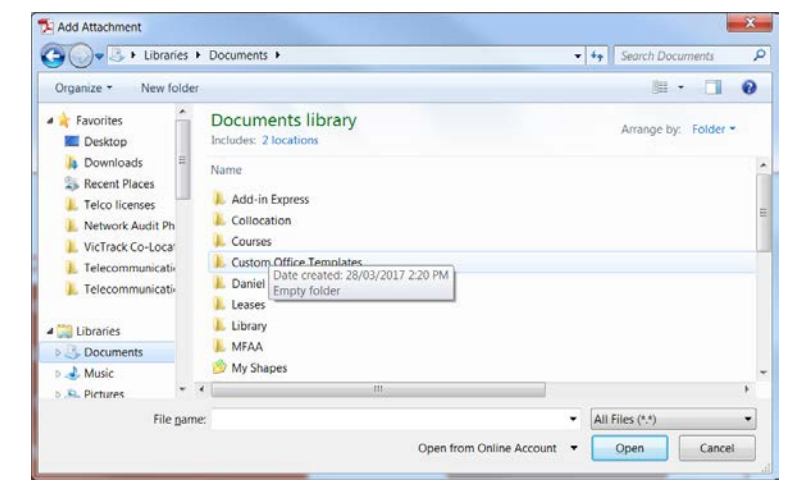

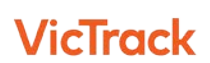

• Go to the folder where documents are stored and select the document is needed to be inserted

| Add Attachment                 |                                           |   |                 |                        |          |  |
|--------------------------------|-------------------------------------------|---|-----------------|------------------------|----------|--|
| 🚱 🔍 🔻 🕨 Libraries 🕨            | Documents   Collocation   M0265_WatleGlen | • | Search M02      | ?65_WatleGl.           | <u>م</u> |  |
| Organize 👻 New folder          |                                           |   |                 | •                      | 0        |  |
| Favorites                      | Documents library<br>M0265_WatleGlen      |   | Arrange by      | r: Folder <del>-</del> |          |  |
| Downloads                      | Name                                      |   |                 |                        | D        |  |
| Recent Places L Telco licenses | 🔁 M0265 Wattle Glen_VPL FCs (28.09.2016)  |   |                 |                        | 03       |  |
| 🐌 Network Audit Ph             | M0265_WattleGlen                          |   |                 |                        | 19       |  |
| 👢 VicTrack Co-Loca             |                                           |   |                 |                        |          |  |
| L Telecommunicati              |                                           |   |                 |                        |          |  |
| 🖺 Telecommunicati              |                                           |   |                 |                        |          |  |
| 闫 Libraries                    |                                           |   |                 |                        |          |  |
| Documents                      |                                           |   |                 |                        |          |  |
| 🕹 Music                        |                                           |   |                 |                        |          |  |
| 🔍 Pictures 🔍 🔻 🔹               |                                           |   |                 |                        | •        |  |
| File <u>n</u> ame:             | M0265_WattleGlen                          | • | All Files (*.*) |                        | •        |  |
|                                | Open from Online Account                  | • | <u>O</u> pen  ▼ | Cancel                 |          |  |

- Click at Open.
- Go the icons at the left and click at the clip as show below

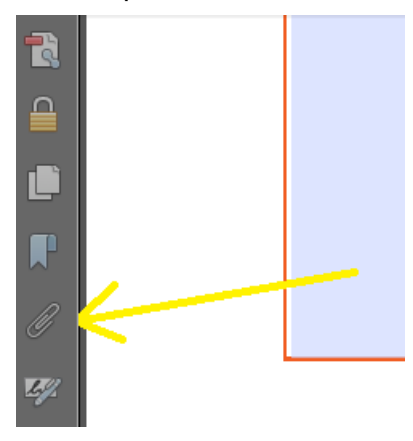

• It will appear the document user has selected

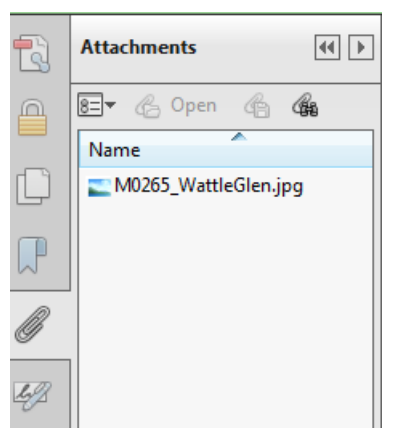

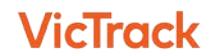

• Repeat this step until all documents needed are selected

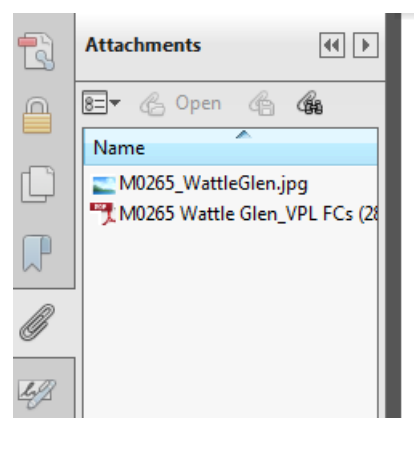

# 7. Signature

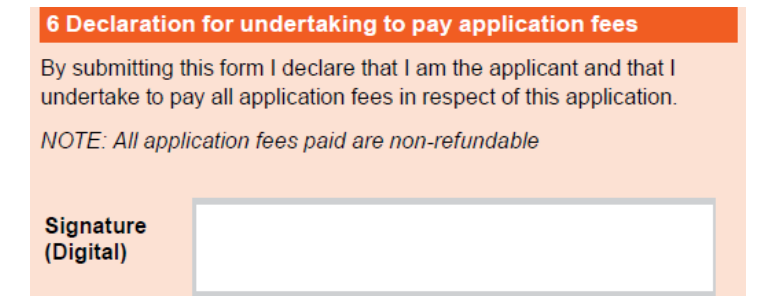

• When clicking at Signature, the following Dialog Displays

| Add Digital ID                             | X     |
|--------------------------------------------|-------|
|                                            |       |
| I want to sign this document using:        |       |
| My existing digital ID from:               |       |
| ④ A file                                   |       |
| A roaming digital ID accessed via a server |       |
| A device connected to this computer        |       |
|                                            |       |
| A new digital ID I want to create now      |       |
|                                            |       |
|                                            |       |
|                                            |       |
|                                            |       |
|                                            |       |
|                                            |       |
|                                            |       |
|                                            |       |
|                                            |       |
| Cancel < Back N                            | ext > |

 Select accordingly on how to sign the document. On this Case, it was selected: "A new Digital ID. I want to create now"

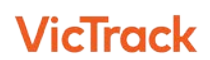

- Click next
- Below, it was selected: "Windows Certificate Store"

| Add Digital ID                                                                                                    | X   |
|----------------------------------------------------------------------------------------------------|-----|
|                                                                                                    |     |
| Where would you like to store your self-signed digital ID?                                                                                                    |     |
| New PKCS#12 digital ID file                                                                                                    |     |
| Creates a new password protected digital ID file that uses the standard PKCS#12 format.<br>This common digital ID file format is supported by most security software applications,<br>including major web browsers. PKCS#12 files have a .pfx or .p12 file extension. |     |
| Windows Certificate Store                                                                                                    |     |
| Your digital ID will be stored in the Windows Certificate Store where it will also be available<br>to other Windows applications. The digital ID will be protected by your Windows login.                                                                             |     |
|                                                                                                    |     |
|                                                                                                    |     |
|                                                                                                    |     |
|                                                                                                    |     |
| Cancel < <u>B</u> ack <u>N</u> ex                                                                                                    | t > |

- Click Next
- Fill form accordingly, below example

| Add Digital ID                   |                                                                | ×     |
|----------------------------------|----------------------------------------------------------------|-------|
| Enter your identity inform       | nation to be used when generating the self-signed certificate. |       |
| Na <u>m</u> e (e.g. John Smith): | John Smith                                                     |       |
| Organizational <u>U</u> nit:     | Organization                                                   |       |
| Organization Name:               | VICTRACK                                                       |       |
| <u>E</u> mail Address:           | john.smith@email.com                                           |       |
| <u>C</u> ountry/Region:          | AU - AUSTRALIA                                                 |       |
| <u>K</u> ey Algorithm:           | 1024-bit RSA                                                   |       |
| Use digital ID <u>f</u> or:      | Digital Signatures and Data Encryption                         |       |
|                                  |                                                                |       |
| Cancel                           | < <u>B</u> ack F                                               | inish |

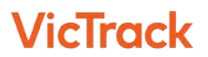

• After Clicking Finish this is how the screen will look like

| Sign Docum        | ient                            | mbar                                                                                                    |                                                                       | X          |
|-------------------|---------------------------------|----------------------------------------------------------------------------------------------------|-----------------------------------------------------------------------|------------|
| Sign As:          | John Smith (J<br>ssuer: John Sr | ohn Smith) 2022.05.2:<br>nith                                                                                      | 3<br>Inf                                                              | ▼ <b>②</b> |
|                   |                                 | <u>A</u> ppearance: Sta                                                                                            | andard Text                                                           | •          |
| Joh<br>Sm         | in<br>ith <sub>/</sub>          | Digitally signed to<br>DN: cn=John Sm<br>o=VICTRACK, or<br>email=john.smith<br>c=AU<br>Date: 2017.05.23<br>+10'00' | y John Smith<br>nith,<br>u=Organization,<br>@email.com,<br>3 13:01:13 |            |
| ✓ Loc <u>k</u> Do | cument After                    | Signing                                                                                                    |                                                                       | 2          |
| i Click may       | Review to see<br>affect signing | e if document conten<br>)                                                                                          | t Re <u>v</u> i                                                       | iew        |
|                   |                                 | Sign                                                                                                    | Car                                                                   | ncel       |

• <u>Ensure "Lock Document after Signing" is ticked</u>. By doing this, the document will be locked and no changes will be possible

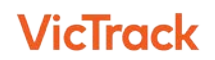